# NextGENe®

**Network Version Setup Guide** 

## **Configure Server Computer**

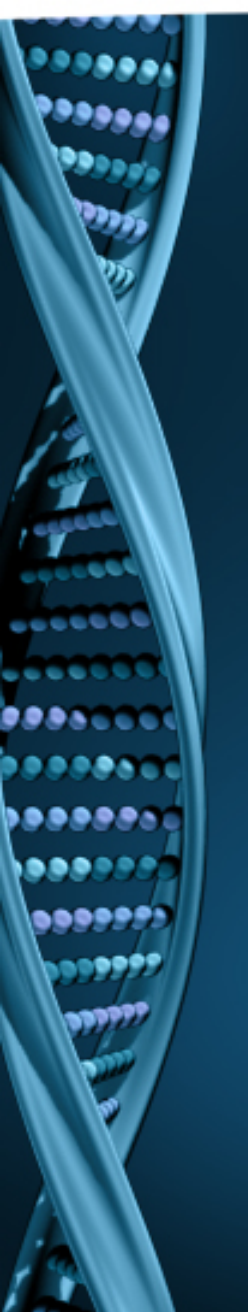

- Log on to the Windows Server as a Local Administrator. In order to meet User Account Control settings, you may also need to right-click on the NextGENe setup and choose Run As Administrator.
- 2. Choose to Install License Server Manager. NOTE: This program monitors available licenses from clients that are running NextGENe. It should be installed on a Server or a computer that is always running. The License Server Manager can be installed on the same computer that will be running NextGENe.

| 骎 Select Program                                                                                                    |                                                                                                    |  |  |  |  |  |  |
|----------------------------------------------------------------------------------------------------|----------------------------------------------------------------------------------------------------|--|--|--|--|--|--|
|                                                                                                    | Ø                                                                                                    |  |  |  |  |  |  |
| <ul> <li>Install NextGENe(Recommended)</li> </ul>                                                                                                    |                                                                                                    |  |  |  |  |  |  |
| Install License Server Manager                                                                                                    |                                                                                                    |  |  |  |  |  |  |
| C Install License Server Manager and NextGENe                                                                                                    |                                                                                                    |  |  |  |  |  |  |
| Annotation Database(Recommended)                                                                                                    |                                                                                                    |  |  |  |  |  |  |
| Customize Installation                                                                                                    |                                                                                                    |  |  |  |  |  |  |
| Important!                                                                                                    |                                                                                                    |  |  |  |  |  |  |
| The License Server Manager is needed for users runn<br>Configuration.<br>The License Server Manager must be installed on the<br>on Client Computers. | The License Server Manager is needed for users running this product in a Network<br>Configuration.<br>The License Server Manager must be installed on the Server. It is not to be installed<br>on Client Computers. |  |  |  |  |  |  |
| Choosing to install the Annotation Database will config<br>contains gene annotation information and dbSNPs                                           | gure a MySQL database that                                                                                                    |  |  |  |  |  |  |
| < <u>B</u> ac                                                                                                    | k <u>N</u> ext> Cancel                                                                                                    |  |  |  |  |  |  |

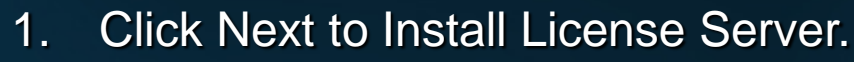

 2. When complete, choose to Launch License Server.

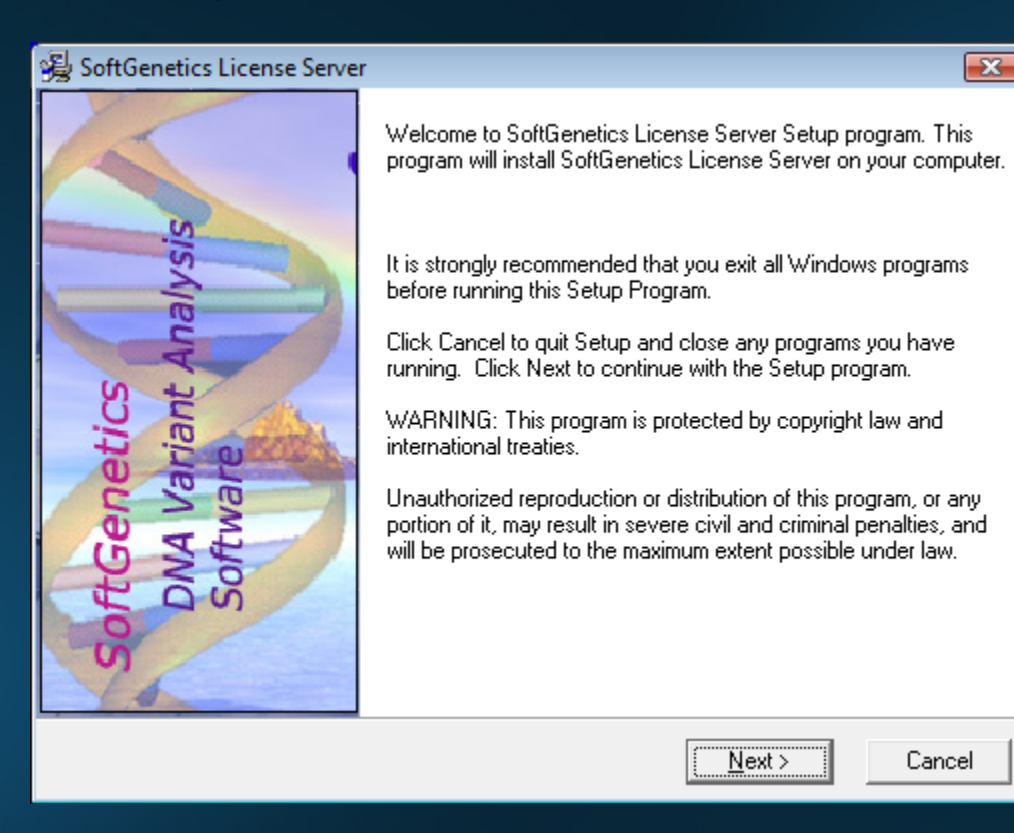

# Register License Server Manager for NextGENe

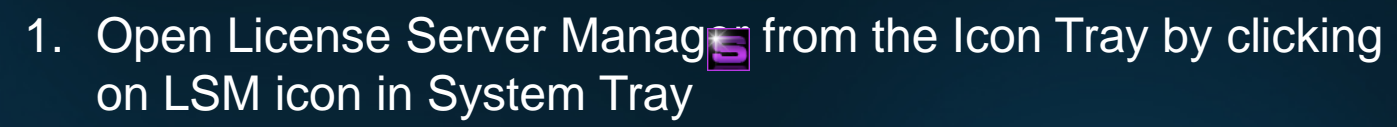

- 2. Register License Server for NextGENe by clicking on "Register" from the Help menu
- 3. Select "NextGENe" as Product Input your Account, Password and Email and click Register
- 4. You will be prompted with a message to restart License Server Manager for the changes to take effect

| 🔌 Register Pr   | oduct                            |        |                                                                  |
|-----------------|----------------------------------|--------|------------------------------------------------------------------|
| Register Produ  | uct Name NextGENe 💌              |        |                                                                  |
| Register Online | 0ffline Registration             |        |                                                                  |
| Request ID      | MUIUTXhFRFFFWmpNeFV6UURoVFJ4QURN |        |                                                                  |
| Account         |                                  |        |                                                                  |
| Password        |                                  |        |                                                                  |
| Email           |                                  |        | lessage                                                          |
|                 |                                  |        | The SoftGenetics License Server Manager needs to be restarted    |
|                 | Register                         | Cancel | for changes to take affect. Please make sure that no clients are |
|                 |                                  |        | Bestart Now Bestart Later                                        |

### Install NextGENe on Server or Client(s)

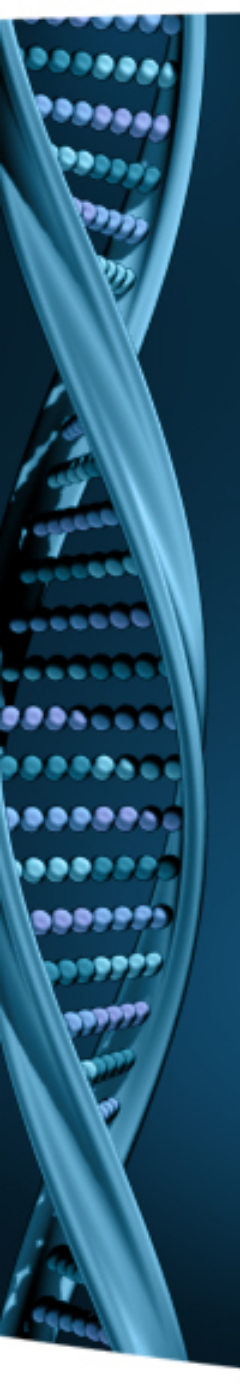

- 1. Log on to the client computer as a Local Administrator. In order to meet User Account Control settings, you may also need to right-click on the NextGENe setup and choose Run As Administrator.
- 2. Choose to install NextGENe.

| 員 Select Program                                                                                                    | <b>X</b>              |
|----------------------------------------------------------------------------------------------------|-----------------------|
|                                                                                                    | Ø                     |
| Install NextGENe(Recommended)                                                                                                    |                       |
| O Install License Server Manager                                                                                                    |                       |
| O Install License Server Manager and NextGENe                                                                                                    |                       |
| Annotation Database(Recommended)                                                                                                    |                       |
| Customize Installation                                                                                                    |                       |
| Important!                                                                                                    |                       |
| The License Server Manager is needed for users running this product in a Netw<br>Configuration.<br>The License Server Manager must be installed on the Server. It is not to be ins<br>on Client Computers.<br>Choosing to install the Annotation Database will configure a MySQL database th<br>contains gene annotation information and dbSNPs | vork<br>talled<br>hat |
| < <u>B</u> ack <u>N</u> ext >                                                                                                    | Cancel                |

# Configure Client(s)

#### 1. Open NextGENe. "License is not configured" message will appear.

- 2. Click OK.
- 3. Choose Network type and click Configure.

| Error                      | × |                                                                                                    |   |   |
|----------------------------|---|----------------------------------------------------------------------------------------------------|---|---|
| License is not configured. |   |                                                                                                    |   |   |
| ОК                         |   | Manage License                                                                                                    | × | < |
|                            |   | Current license                                                                                                    |   |   |
|                            |   | Licensed product: NextGENe<br>License type: None<br>License status: No license is detected or registered.<br>Session started: 11/04/16 15:51:06<br>Session updated: 11/04/16 15:51:06 | ^ |   |
|                            |   | < 2                                                                                                    | ~ |   |
|                            |   | Choose a license type                                                                                                    |   |   |
|                            |   | Network Configure                                                                                                    |   |   |
|                            |   | Cancel                                                                                                    |   |   |
|                            |   |                                                                                                    |   |   |

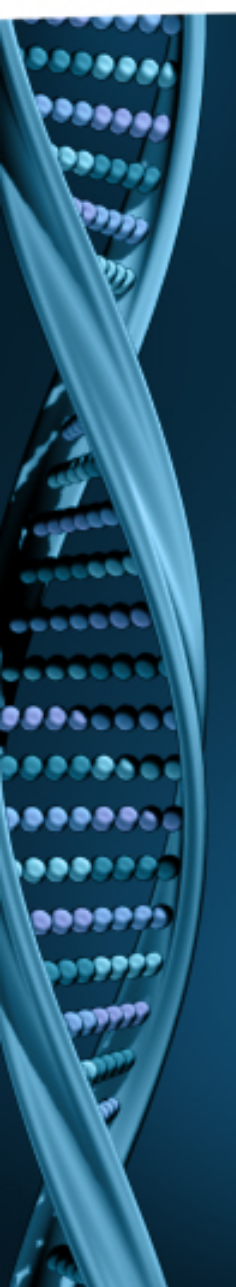

- 1. Input host name or IP Address.
- 2. Click Connect. Message will show "Succeeded".
- 3. Click OK.
- 4. NextGENe will automatically open if connection is properly established and a license is available.

| Co | onfigure l                                        | license Serv                                             | er                                   |          |        |       |             |      | Х |
|----|---------------------------------------------------|----------------------------------------------------------|--------------------------------------|----------|--------|-------|-------------|------|---|
|    | -Server -<br>Host:<br>Port:                       | localhost                                                |                                      |          |        | C     | Connect     |      |   |
|    | Connectio<br>Connectir<br>Requestir<br>License is | n Log:<br>ng to host 'lo<br>ng license?<br>valid for 264 | calhosť at p<br>Gucceeded.<br>Łdays. | oort 500 | 00Succ | eeded |             | ,    | ^ |
|    | <                                                 |                                                          |                                      |          |        |       |             | >    | ~ |
|    |                                                   |                                                          |                                      |          | ОК     |       | <u>C</u> ar | ncel |   |